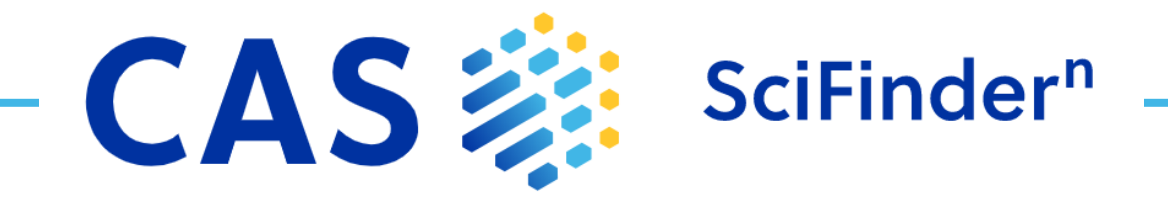

# 사용 설명서

- 1-2 <u>인터페이스 및 문헌 검색</u>
- 3-4 물질 검색 및 구조식 그리기 툴
- 5 <u>Advanced Search 검색어 지정하기</u>
- 6 <u>CAS Roles</u>
- 7-8 <u>Biosequence 검색</u>
- 9-10 <u>반응식 검색</u>
- 11-13 <u>역합성 플래너 (Retrosynthesis)</u>
- 14 <u>Markush 검색 및 PatentPak (특허솔루션)</u>
- 15 <u>판매처 검색 및 ChemDoodle<sup>®</sup></u>
- 16 <u>로그인, 피드백, 도움말</u>

### 인터페이스 및 문헌 검색

| CAS                                                                                       |           | SciFinder <sup>n</sup> | *                           | s | aved     | History | Account                         |
|-------------------------------------------------------------------------------------------|-----------|------------------------|-----------------------------|---|----------|---------|---------------------------------|
| 추가 CAS solutions 링크<br>예) Analytical Methods, Formulus,<br>or the STN IP Protection Suite | 로고를<br>이동 | 클릭하여 홈페이지로             | 결과 저장, 알림, Combine<br>기능 접근 | , | 이전 검색 확인 |         | What's New, 세팅, 도움<br>가이드, 로그아웃 |

### Search Interface SciFinder<sup>n</sup> 은 간결한 검색 인터페이스를 제공합니다.

| Searching for | Substances 검색어                                                         |                                                                       |
|---------------|------------------------------------------------------------------------|-----------------------------------------------------------------------|
| & All         | Search by Substance Name, CAS RN, Patent Number, PubMed ID, AN, CAN, a | and/or DOI. Learn More                                                |
| ⊖ Substances  | Enter a query                                                          | Draw Q                                                                |
| A Reactions   | + Add Advanced Search Field                                            | Learn more about Sci <mark>Finder<sup>n</sup> Advanced</mark> Search. |
| References    | Advanced Search 기능                                                     | 구조 그리기 툭 건색 식행하기                                                      |
| 🐂 Suppliers   | 문헌검색, 물질 검색에서 사용 가능                                                    |                                                                       |
|               |                                                                        |                                                                       |

Reference Search 문헌 결과는 시각화 된 사용 친화적인 레이아웃을 제공합니다.

- 문헌은 검색어와의 관련성에 따라 순위가 매겨지고 정렬됩니다.
- 검색을 저장하거나 링크를 전달하거나 알림을 설정할 수 있습니다.
- 필터를 통해 검색결과를 좁힐 수 있습니다.
- PatentPak은 특허 전문 내 색인 된 물질의 위치를 보여줍니다.

| Based on your query, we've<br>returned the most relevant results.<br>Would you like to load the entire<br>result relevance.       Image: Concept: Flavor in the flavor in the flavor | 대적으로 관련된 추가<br>과를 볼 수 있습니다. 색인된                                                                                                    | 물질 확인 색인된 반응식<br>확인 인용 문헌 확인 결과 재 정렬 결과 표시 방식                                                                                                    | 변경                   |
|----------------------------------------------------------------------------------------------------|----------------------------------------------------------------------------------------------------|----------------------------------------------------------------------------------------------------|----------------------|
| Filter Behavior       1         Filter by       Exclude         0 Journal (116)       Patent (241)         Patent (241)       Review (9)         DTH Filter by 또는 Exclude를       Substance Role         Evelogical Study (289)       2         Biological Study (289)       Process (39)         Process (39)       Process (39)         Analytical Study (33)       Properties (5)         View All       Full Text *         Properties (5)       View All                                                                                                    | Based on your query, we've<br>returned the most relevant results.<br>Would you like to load the entire<br>result set?<br>Learn about result relevance.<br>Load More Results                | ■ References       a60)       Sort: Relevance ▼ View: Partial Abstract         ● Substances ▼ ▲ Reactions ▼ ● Cited By ▼       다운로드 ● ▲ ■ ★ Sav         Filtering:       Concept: Flavor × ● 적용된 필터 선택 취소       결과 공유         Clear All Filt       Excluding:       Concept: Antibacterial agents ×                                                                                                    | · 저장, 9<br>설정<br>ers |
| ▲ Substance Role       2       해당 문현에 관련한 물질, 반응식, 인용 정보 불러오기         Biological Study (289)       Confectionery composition including an elastomeric component, a cooked saccharide component, and a sensate         Uses (206)       특허 전문 내 물질의 위치 확인 <sup>th</sup> John; Kabse, Kishor sation, W02006127599 A2 2006-11-30   Language: English, Database: CAplus         Analytical Study (33)       The present invention re 특허전문 옵션에 액세스       including cooked saccharide portion and an elastomeric material portion, each phrtton als         Properties (5)       Yiew All       Full Text ▼       Q Substances (48)       ④ Reactions (0)       €€ Cited By (6)       ② Citation Map                                                                                                    | Filter Behavior<br>Filter by Exclude                                                                                                    | □       1         Volatile release from 제목 선택하여 문헌 정보 확인         By: Linforth, Rob; Taylor, Andrew         Perfumer & Flavorist (1998), 23(3), 47-48, 50, 52-53   Language: English, Database: CAplus         Instrumental anal. was used to monitor menthol and menthone in the breath of individuals eating a range of mint-flavored candies (including chewing gum). The data demonstrate the reproducibility of breath volatile anal. for assessing aroma release from mint-flavored products.         Full Text ▼       Image: Substances (2)       Image: Reactions (0) <b>44</b> Cited By (19)       Image: Citation Mape |                      |
|                                                                                                    | <ul> <li>&gt; Substance Role</li> <li>Biological Study (289)</li> <li>Uses (206)</li> <li>Process (39)</li> <li>Analytical Study (33)</li> <li>Properties (5)</li> <li>View All</li> </ul> | □       2       해당 문헌에 관련한 물질, 반응식, 인용 정보 불러오기         Confectionery composition including an elastomeric component, a cooked saccharide component, and a sensate       6         히 전문 내 물질의 위치 확인 <sup>th</sup> John: Kabse, Kishor         히 전문 내 물질의 위치 확인 <sup>th</sup> John: Kabse, Kishor         The present invention re portion, each pertion als       =         ● Substances (48)       =         A Reactions (0)       (cited By (6))         ② Citation Map                                                                                                    |                      |

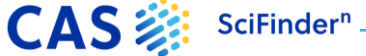

### 문헌 상세정보 및 검색

| Paterit                                                  | Insecticidal N-substit                                                                                    | uted sulfilimine and <mark>sulf</mark>                                                                        | <mark>foximine</mark> pyridine N-oxide                                            | es                                           |
|----------------------------------------------------------|----------------------------------------------------------------------------------------------------|----------------------------------------------------------------------------------------------------|-----------------------------------------------------------------------------------|----------------------------------------------|
| Patent Information                                       | By: Bland, Douglas C.; Ross, Ron                                                                          | ald, Jr.; Johnson, Peter L.; Johnson, Tim                                                                     | iothy C.                                                                          |                                              |
| Patent Number<br>US20140005234                           | Abstract: N-substituted sulfilimit<br>controlling insects and other inv<br>benefits shall become apparent | ne and <b>sulfoximine</b> pyridine N-oxides<br>ertebrates are provided. Further embo<br>from the description. | were prepared according to the invent<br>odiments, forms, objects, features, adva | ion and their use in<br>ntages, aspects, and |
| Publication Date<br>2014-01-02                           |                                                                                                    | Me<br>MeS                                                                                                    |                                                                                   |                                              |
| Application Number<br>US2013-13919035                    |                                                                                                    | Me                                                                                                    |                                                                                   | 1대프/물질구소 표시                                  |
| Application Date<br>2013-06-17                           | 전문의 액세스 옵션                                                                                                | 선                                                                                                    | CF 3                                                                              |                                              |
| Kind Code                                                | PATENTPAK Viewer Full T                                                                                   | ext<br>PDF: 원문 특허와 힘<br>Viewer: 주석이 달린 :                                                                      | 표적<br>ト께 색인된 물질 표 확인<br>워문이 Interactive 버전 확인                                     |                                              |
| 41                                                       | Patent Family                                                                                             | VIONOI: T TITEL I                                                                                             |                                                                                   |                                              |
| Assignee                                                 | Patent Language                                                                                           | Kind Code PatentPak Options                                                                                   | Publication Date Application Numb                                                 | eer Application Date                         |
| Unknown                                                  | US20140005234 English                                                                                     | A1 PDF   PDF+   Viewer                                                                                        | 2014-01-02 US2013-13919035                                                        | 5 2013-06-17                                 |
| Source                                                   |                                                                                                    | Р                                                                                                    | US2012-61666814                                                                   | 4P 2012-06-30 📍                              |
| United States                                            | CA2876184 English                                                                                         | A1                                                                                                    | 2014-01-03 CA2013-2876184                                                         | 2013-06-12                                   |
| Database Information<br>AN: 2014:3851<br>CAN: 160:144583 | WO2014004086 English                                                                                      | <ul> <li>Substances</li> <li>Substances (31)</li> </ul>                                                       |                                                                                   | 임시 신청에 대한 수선 순                               |
| CAplus CAS 과학자들에 의                                       | 해 색인 및 추가된                                                                                                | 75-09-2 591-50-4                                                                                              | 407-25-0<br>1-5-1-0-1-5-1                                                         | MT 01 10                                     |
| │ 문언 내 수세 및 물살                                           |                                                                                                    | CH <sub>2</sub> Cl <sub>2</sub> C <sub>4</sub> H <sub>9</sub> I<br>Dichloromethane Iodobenzene                | C_FFGG<br>Triffluoroacetic anhydride<br>Puttertwi                                 | <u> </u>                                     |
| 문언 내 수세 및 물실                                             | ✓ Concepts                                                                                                | PATENTPAK PATENTPAK                                                                                           | Bala builting Bala builting builting and                                          |                                              |
| 문언 내 주세 및 물술                                             | <ul><li>✓ Concepts</li><li>✓ Substances ●</li></ul>                                                       | Pacter/Hac. Pacter/Hac. Role: Byproduct. Role: Byproduct. 420-06-2 3240-36-4                                  | Preparation Role: Reactant, Reactant or Reagent<br>946578-00-3                    |                                              |

### Boolean Operators 논리 연산자를 통해 정확한 텍스트 검색어를 정의할 수 있습니다.

동의어 등의 논리적 표현을 그룹화하기 위해 괄호를 사용하세요. **예:** (flavor or odor) and menthol

- AND 문서 내 두 Concept이 모두 있어야 합니다.
- **OR** 하나 또는 두 Concept이 있어야 합니다.
- NOT NOT 뒤에 포함된 단어를 제외한 문헌을 검색합니다.

#### Wildcards 와일드 카드를 사용하면 보다 포괄적이고 정밀한 검색이 가능합니다. 문헌검색과 물질의 이름 검색에서 사용할 수 있습니다.

단어 중간 또는 오른쪽 잘림 사용이 가능합니다.

- \* 알파벳 0개 또는 무제한을 대신합니다. 예: polymorph\* | immunoglobulin\*conjugate\*
- ? 알파벳 0개 또는 1개를 대신합니다. 예: benzonorbornen?
- 큰 따옴표 안에 있는 용어는 구문으로 검색됩니다.

예: "Programmed cell death protein"

#### 2

CAS SciFinder

### 물질명과 구조식 검색

#### Name searches

Streptomycin 57-92-1 Streptomycin sulfate "Streptomycin sulfate" Streptomycin Sulfoximin\* WO2019234160

#### 하나 이상의 물질명 또는 식별자로 검색합니다.

Streptomycin 레코드 검색 CAS Registry number 식별자로 Streptomycin 검색 세가지 검색: Streptomycin, Streptomycin sulfate and Sulfate 두가지 검색: Streptomycin sulfate and Streptomycin Sulfoximin을 포함한 레코드 검색 특허 내 색인된 모든 물질 검색

#### Structure searches

#### 물질 검색은 가장 관련성이 높은 정보, 중요한 물성 정보, 고해상도 구조식 이미지를 표시합니다.

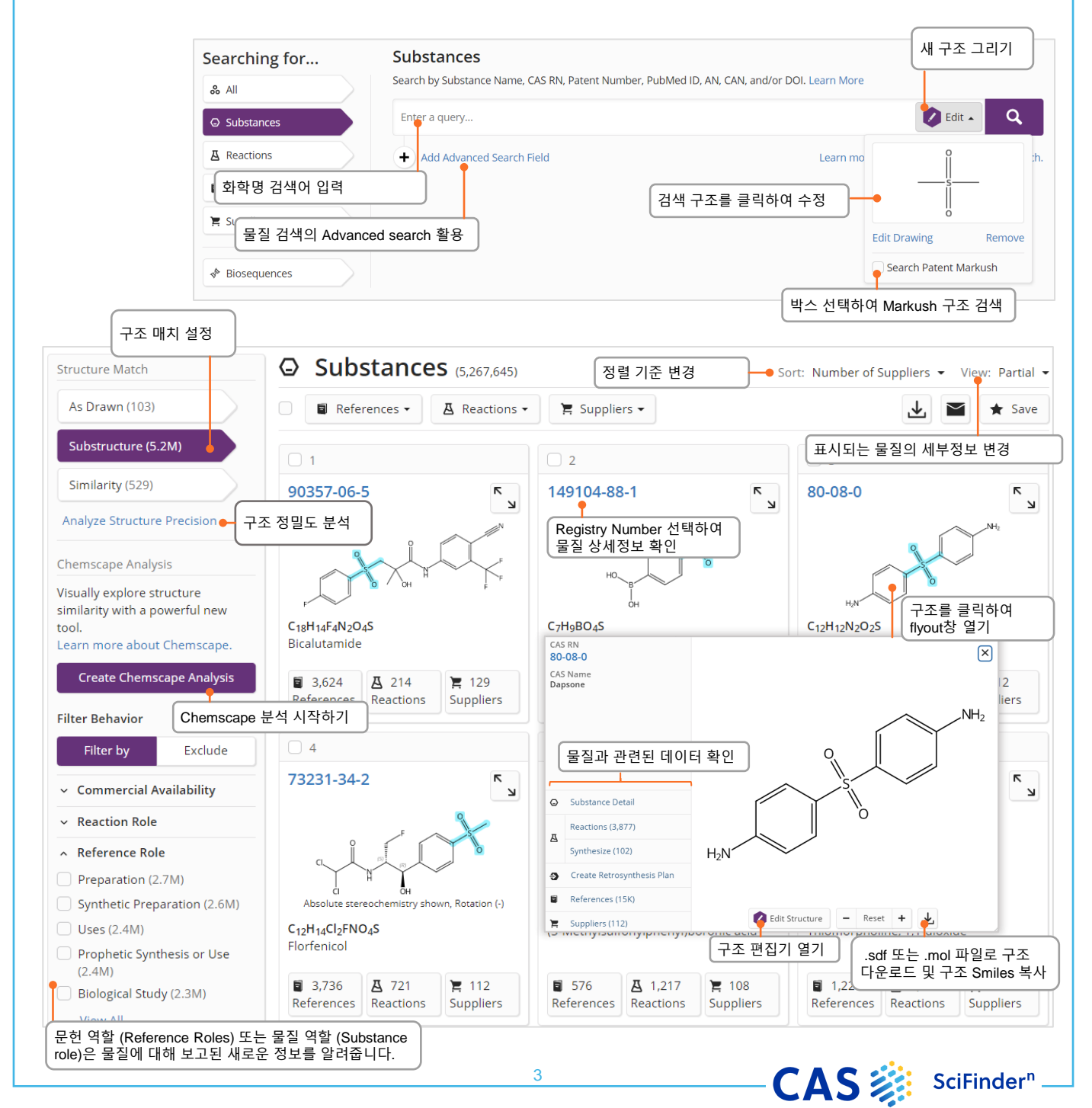

### 물질 세부정보 및 Drawing Editor

#### Substance detail

#### CAS Registry number를 클릭하여 구조, 분자식, 물성 및 추가 데이터가 포함된 물질 세부정보가 표시됩니다.

|                                                                                                    |                                                 | F                            |        |
|----------------------------------------------------------------------------------------------------|-------------------------------------------------|------------------------------|--------|
| 분자식<br>F <sup>~</sup><br>8H <sub>14</sub> F <sub>4</sub> N <sub>2</sub> O <sub>4</sub> S<br>panamide, <i>N</i> -[4-cyano-3-(trifluoromethyl)phenyl]-3-[( | 4-fluorophenyl)sulfonyl]-2-hydroxy-2-methy      | F<br>F<br>₽ ● 물질명            |        |
| y Physical Properties                                                                                                    | Value                                           | Condition                    |        |
| olecular Weight                                                                                                    | 430.37                                          |                              |        |
| elting Point (Experimental)                                                                                                    | 190-195 °C (decomp)                             |                              |        |
| iling Point (Predicted)                                                                                                    | 650.3±55.0 °C                                   | Press: 760 Torr              | - 수요 : |
| ensity (Predicted)                                                                                                    | 1.52±0.1 g/cm <sup>3</sup>                      | Temp: 20 °C; Press: 760 Torr |        |
| (a (Predicted)                                                                                                    | 11.49±0.29                                      | Most Acidic Temp: 25 °C      |        |
| perimental Properties   Spectra                                                                                                    |                                                 |                              |        |
|                                                                                                    | <ul> <li>Other Names and Identifiers</li> </ul> | e                            | ****   |
| Other Names 🖕                                                                                                    | Canonical SMILES                                |                              |        |
| Experimental Properties                                                                                                    | N#CC1=CC=C(C=C1C(F)(F)F)NC(=O)C(O)(C)           | .CS(=O)(=O)C2=CC=C(F)C=C2    |        |
| T                                                                                                    | 9 Other Names for this Substance                |                              |        |
|                                                                                                    | 5 other marries for this Substance              |                              |        |

**CAS Draw editor** 

Define structure and reaction queries with the structure editor

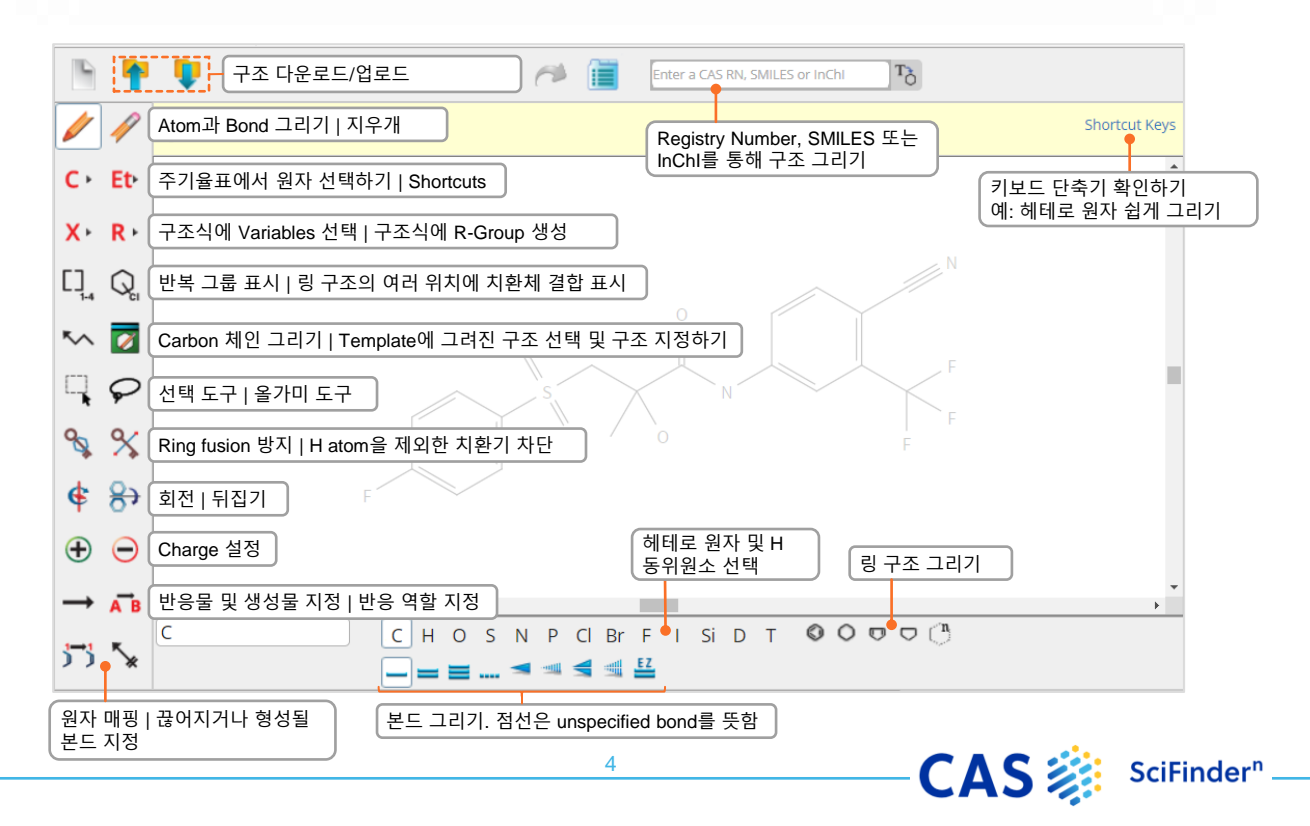

### Advanced search 검색어 지정하기

#### **Advanced Search Query Builder**

#### SciFinder<sup>n</sup> 메인 페이지에서 특정 문헌 및 물질 상세검색 필드를 제공합니다.

- 연산자는 OR, AND, NOT 순서로 처리됩니다.
- 연산자는 단일 Advanced Search에 허용되지 않습니다. •
- 와일드카드 사용이 가능합니다. 예: peek\*
- 최대 50개의 상세 검색 필드사용이 가능합니다. (기본 검색을 사용하는 경우 49개)

| Enter a                  | a query Q Draw                                                                                                    |                                                                                                    |  |  |  |  |
|--------------------------|----------------------------------------------------------------------------------------------------|----------------------------------------------------------------------------------------------------|--|--|--|--|
| + Ad                     | d Advanced Search Field 관련 시스                                                                                                    | 느템 내 도움말 액세스 – Learn more about SciFinder <sup>n</sup> Advanced Search.                                                                                                    |  |  |  |  |
|                          | 클릭하여 필드 선택 열기                                                                                                    |                                                                                                    |  |  |  |  |
| Examples                 | Reference Search                                                                                                    | Substance Search                                                                                                    |  |  |  |  |
|                          | "pollution monitoring"                                                                                                    | steel*                                                                                                    |  |  |  |  |
| 검색 필드를 합칠 수<br>있는 연산자 선택 | AND - Chemical Name - polyer                                                                                                    | thylene AND 	→ Tensile Strength (Mpa) 	→ >0                                                                                                    |  |  |  |  |
|                          | OR   Chemical Name   polyp                                                                                                    | ropylene Experimental values only.                                                                                                    |  |  |  |  |
|                          | 검색어 해석:<br>"pollution monitoring" and (polyethyle<br>or polypropylene)                                                                                                    | 검색어 해석:<br>ene Steel with tensile strength property<br>information                                                                                                    |  |  |  |  |
| Advanced :<br>Fields     | Search 아래 상세 검색필드를<br>Reference<br>• Author Name<br>• Journal Name<br>• Organization Name<br>• Title<br>• Concepts<br>• Substances<br>• Publication Year<br>• Document Identifier<br>• Patent Identifier | 를 사용할 수 있습니다.<br>Substance<br>• CAS Registry Number<br>• Chemical Name<br>• Document Identifier<br>• Molecular Formula<br>• Patent Identifier<br>• Experimental Spectra<br>• Biological<br>• Chemical Properties<br>• Density<br>• Electrical |  |  |  |  |

- Magnetic
- Mechanical
- **Optical and Scattering**
- Structure Related
- Thermal

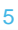

### **CAS** Roles

#### **CAS** Roles

### Roles는 물질에 연결되며 문헌 내 특정 역할과 연관된 문헌을 찾을 수 있습니다.

- Super roles는 광범위한 범주이며, 관련된 모든 특정 역할로 구성됩니다. 예로는 Analytical Study, Preparation, Occurrence 등이 있습니다.
- Specific roles는 상세한 범주이며, 분석연구에서 분석물질 (Analyte)로 사용하거나 천연 추출물 (Natural Product Occurrence)와 같은 내용을 찾아볼 수 있습니다.

#### Roles in substance results

물질 검색에서의 Role 필터는 문헌의 물질과 연결된 역할 종류를 나타냅니다.

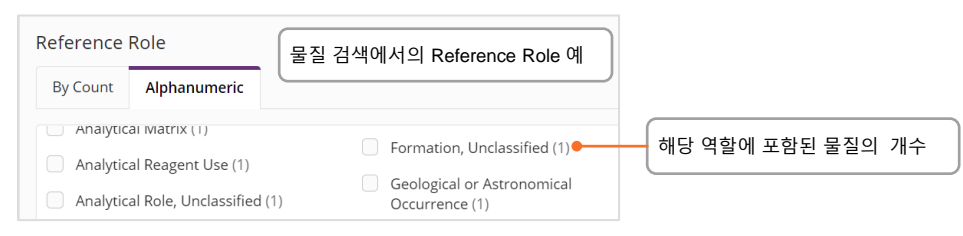

### Roles in reference results

Role 필터는 검색한 물질이 문헌 내에 색인되어 있는 경우에 나타납니다. 물질명이나 구조 그리기를 통해 검색 후 관련 문헌 리스트를 볼 수 있습니다.

**예시**: 해양 오염에 관심이 많은데, 폴리프로필렌이 구체적 오염 물질로 기술된 문헌을 어떻게 찾을 수 있을까요?

폴리프로필렌을 검색하면 많은 수의 문헌이 나타납니다. Substance Role 필터에는 폴리프로필렌에 적용되는 모든 역할이 표시됩니다. 그 중 **Pollutant**는 폴리프로필렌을 오염 물질로 표기 및 설명한 1,657개의 문헌이 있음을 나타냅니다.

| substances • polyp                                                                                                    | ropylene <sub>Fi</sub> | lter by                                                                                                    | Reference                                                                                                    | <b>2S</b> (278,226) |                                                                                                    | Sort: Publication Date: Newest 👻 View                                                                                                    |  |
|----------------------------------------------------------------------------------------------------|------------------------|----------------------------------------------------------------------------------------------------|----------------------------------------------------------------------------------------------------|---------------------|----------------------------------------------------------------------------------------------------|----------------------------------------------------------------------------------------------------|--|
| 9003-07-0                                                                                                    | K N A                  | Document Type                                                                                                    | □                                                                                                    | ▲ Reactions -       | 66 Cited By ▼                                                                                                    |                                                                                                    |  |
| (C <sub>3</sub> H <sub>6</sub> ),<br>Polypropylene<br>278K<br>References<br>Reactions<br>Suppliers                                                                                         |                        | Uses (231K)<br>Properties (55K)<br>Process (43K)<br>Biological Study (19K)<br>Preparation (17K)<br>View All                                                                 | □       1         Water recovery by treatment of food industry wastewater using membrane processes         By: Hernandez, Karina; Muro, Claudia; Ortega, Rosa Elena; Velazquez, Sarai; Riera, Francisco         Environmental Technology (2021), 42(5), 775-788   Language: English, Database: CAplus and MEDLINE         View Abstract ~         Full Text ~         Image: Full Text ~ |                     |                                                                                                    |                                                                                                    |  |
| ubstance Role                                                                                                    | 'View All<br>Role 선택   | 을 클릭한 후 특정<br>가능                                                                                                    | Filter by                                                                                                    |                     | Reference                                                                                                    | <b>Ces</b> (1,657)                                                                                                    |  |
| 1 Selected                                                                                                    |                        |                                                                                                    | <ul> <li>Document Type</li> <li>Substance Role</li> </ul>                                                                                                    |                     |                                                                                                    | ▲ Reactions →     66 Cited By →                                                                                                    |  |
| <ul> <li>1 Selected</li> <li>Uses (231K)</li> <li>Technical or Engineer<br/>Material Use (161K)</li> <li>Polymer in Formulatic</li> <li>Properties (55K)</li> <li>Process (43K)</li> </ul> | ed                     | <ul> <li>Biological Use, Unclassified<br/>(3,100)</li> <li>Miscellaneous (2,377)</li> <li>Occurrence (2,053)</li> <li>Biological Study, Unclassified<br/>(1,909)</li> </ul> | Document Type     Substance Role     Uses (231K)     Properties (55K)     Process (43K)     Biological Study (11     Preparation (17K)     Publicant (1 (577))                                                                                                    | эк)                 | Substances -  Substances -  Su | Reactions -      Cited By -      tment alters microbial colonization      on, Maxwell G.; McCormick, Amanda R.; Rojas,      e0244443   Language: English, Database: CA      Substances (3) |  |

6

CAS SciFinder

## Biosequence 검색

| BLAST<br>similarity<br>search                                                                | BLAST<br>있습니다<br>쉬운 정<br>시퀀스<br>BLAST<br>• 메인 S<br>• 시퀀스<br>• 지원도<br>FAST<br>• 시퀀스<br>헤더로<br>• 원하는                | 를 통해 유사한 뉴<br>라. 정렬 결과는 수<br>밀 필터링과 함께<br>결과와 관련 문헌<br>검색 수행<br>SciFinder <sup>n</sup> 검색 페이<br>파일 또는 시퀀스를<br>는 형식: 단일 문자<br>A 포맷), 선행 번호는<br>입력에는 header I<br>로 구분할 수 있으므로<br>대로 BLAST param | 〒클리오타이드 및 이<br>식별 및 적용 범위 백<br>┃ 직관적인 그래픽 러<br>1 연결이 가능합니다<br>볼 붙여 넣습니다.<br>코드로 표시되는 잔기를<br>= 지원되지 않습니다.<br>ine (>으로 시작)이 포함<br>로 두 개 이상의 일괄 검색<br>meter를 조정하고 검색을  | ·미노산 서열을 검색할 수<br>분율에 대한 사용하기<br>이아웃으로 표시됩니다.<br>5<br>률을 엽니다.<br>포함하는 시퀀스 (예:<br>릴 수 있습니다. 시퀀스는<br>이 가능합니다.<br>· 시작합니다.                |
|----------------------------------------------------------------------------------------------|----------------------------------------------------------------------------------------------------|----------------------------------------------------------------------------------------------------|----------------------------------------------------------------------------------------------------|----------------------------------------------------------------------------------------------------|
| Searching for<br>& All<br>Substances<br>Reactions<br>References<br>Suppliers<br>Biosequences | BLAST<br>BLAST<br>> Human Insulin Sequence<br>FVNQHLCGSHLVEALYLVCGERGF                                            | String, or upload a .txt or .fast                                                                                                    | a file. Learn more about Biosequence<br>Upload Sequence Clear Sear<br>rcN<br>파일을 업로드하거나 붙여넣기                                                                        | Search.<br>Sequence Type:<br>Nucleotide Protein<br>Search Within:<br>Nucleotides Proteins<br>Limit Total Sequence Results to:<br>20000 |
| Advanced BLAST<br>parameters                                                                 | Advanced Biosequence Sea<br>Sequence Identity % •<br>-<br>Query Coverage % •<br>90<br>BLAST Algorithm<br>BLASTp • | Adjust Parame<br>Match with Gaps?<br>Yes No<br>Word Size •<br>3 •<br>E-Value •<br>10 •                                                                                                    | tters for Short Sequences   Reset All<br>Gap Costs •<br>Existence 11 Extension 1 •<br>Scoring Matrix •<br>BLOSUM62 •<br>Exclude Low<br>Complexity Regions •<br>No • |                                                                                                    |

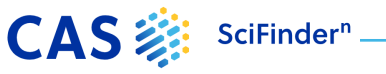

### BLAST 결과 분석

#### **Access Results**

Biosequence 검색 결과는 최근 검색기록 및 일반 검색기록 ( ⓒ History )에 나타납니다. 결과를 분석하려면 'View Results'를 클릭하세요. 브라우저를 새로고침 하여 기록을 업데이트 하세요.

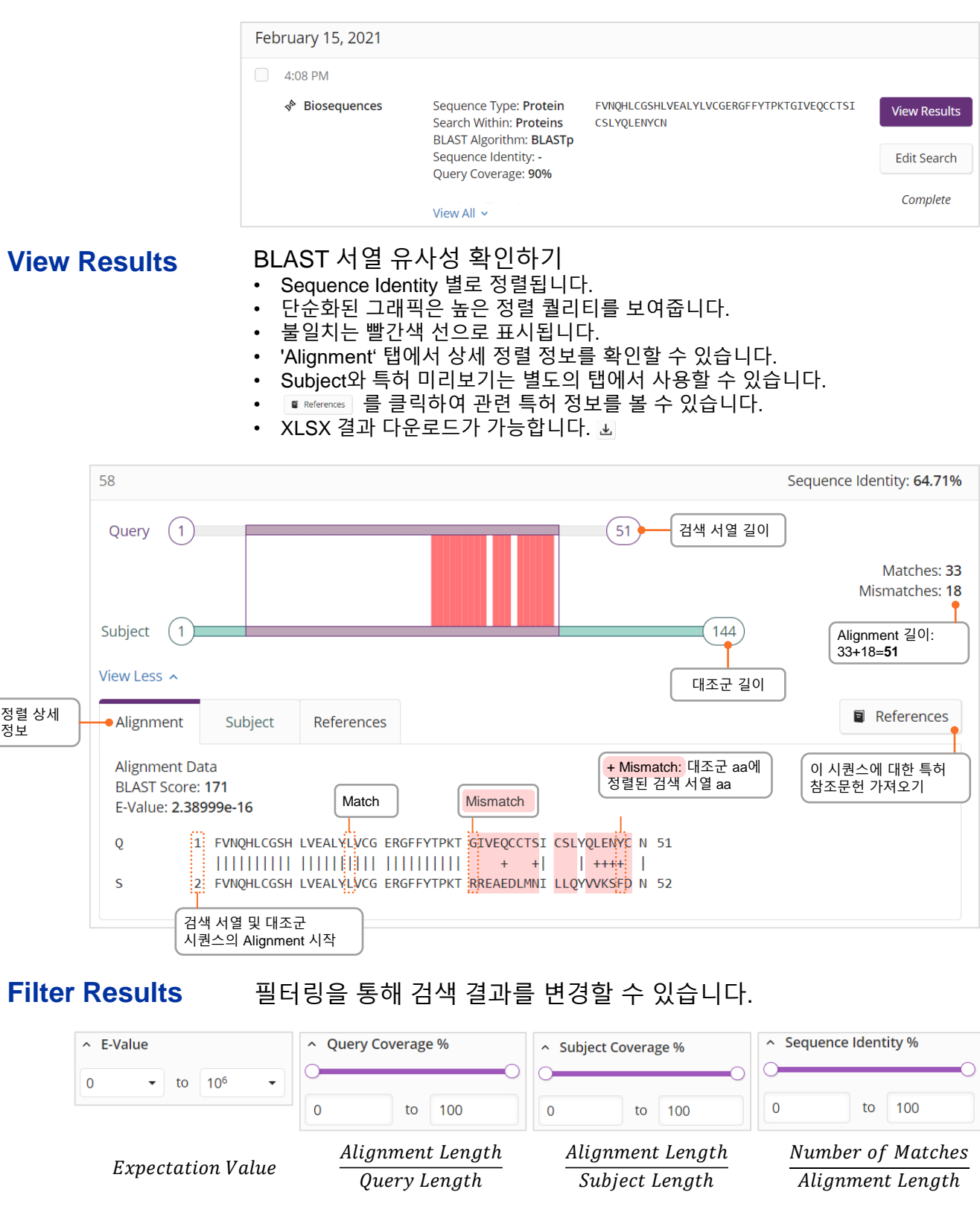

CAS SciFinder<sup>n</sup>

### <u> 반응식 검색</u>

#### Reaction searches 반응식 검색어로는 물질명, CAS Registry Numbers, 문서 식별자 (DOI) 또는 구조식이 가능합니다.

- 결과는 동일한 반응물 및 생성물을 포함하는 Scheme별로 그룹화됩니다.
  Scheme 내 반응식들은 수율 순서대로 정렬됩니다.

| earching for                         | KEACTIONS Search by Substance Name, CAS RN, Patent Number, PubMed ID, AN, CAN, and/or DOI. Learn More          |
|--------------------------------------|----------------------------------------------------------------------------------------------------|
| & All                                |                                                                                                    |
| O Substances                         | Enter a query                                                                                                  |
| 🛆 Reactions                          | Reactions 선택                                                                                                   |
| References                           | 만응적 구조를 진넥하여 편집                                                                                                |
|                                      |                                                                                                    |
| E Suppliers                          | Edit Drawing Remove                                                                                            |
| Biosequences                         | Create Retrosynthesis Plan                                                                                     |
|                                      | 동일 Scheme의 모든 반응식                                                                                              |
| ture 매치로 구분하기                        | 살펴보기                                                                                                    |
| Structure Match                      |                                                                                                    |
|                                      | 물실 세부징모 확인아기                                                                                                   |
| As Drawn (0)                         | OH Yield: 67%                                                                                                  |
| Substructure (198)                   |                                                                                                    |
| Similarity (1.758)                   | 보여지는 반응스                                                                                                    |
| ,                                    | Relative stereochemistry shown Relative stereochemistry shown                                                  |
| Filter Behavior 🖉 판매처 보기             | 7 Suppliers (104)                                                                                              |
| Filter by Exclude                    |                                                                                                    |
| > Yield                              | Reaction Summary     Preparation of quinoline-3-carboxamides as H-PGDS     inhibitors                          |
| 90-100% (13)                         | Reagents Triethylamine Steps: 1 반응식 문헌 확인히                                                                     |
| 80-89% (16)                          | Water World Intellectual Property Organization, WO2017103851                                                   |
| 70-79% (29)                          | Catalysts - (물질 세부정보 확인) A1 2017-06-22                                                                         |
| 50-69% (23)                          | PATENTPAK - Full Text -                                                                                        |
| 30-49% (12)                          |                                                                                                    |
| View All                             | Conditions 2 stages                                                                                            |
| Number of Steps                      | View Reaction Detail ← 반응식 세부정보                                                                                |
| 1 (198)                              | Reaction Summary         Preparation of 1,3-disubstituted cyclobutane or                                       |
| Non-Participating Eurotional         | Reagents         Triethylamine         Steps: 1         azetidine derivatives as hematopoietic prostaglandin D |
| Groups                               | Diphenylphosphoryl azide Yield: 67% Dr. Darten, David Marmani et al.                                           |
| Carbamate (55)                       | Water By: Deaton, David Norman; et al<br>World Intellectual Property Organization, WO2018069863                |
| Ketone (47)                          | Catalysts - A1 2018-04-19                                                                                      |
| Cyclic ketone (46)                   | Solvents tert-Butanol PATENTPAK - Full Text -                                                                  |
| Halide (45)                          | Conditions 2 stages                                                                                            |
| Carboxylic ester (25)                | View Reaction Detail                                                                                           |
| View All                             | View All 4 Reactions                                                                                           |
|                                      | The first field of S                                                                                           |
| <ul> <li>Reaction Mapping</li> </ul> |                                                                                                    |

CAS SciFinder<sup>n</sup>

### <u>반응식 세부정보</u>

## Reaction details 용매, 촉매, 반응물, 컨디션을 포함한 세부정보와 문헌과 supplement에서 추출한 실험 프로토콜을 나타냅니다.

| Absolute s | tereochemistry shown,                     | ОН                | $\rightarrow$ $\land \circ \circ \circ \circ \circ \circ \circ \circ \circ \circ \circ \circ \circ \circ \circ \circ \circ \circ $ | the second second secon | Steps: <b>1</b><br>Yield: <b>85%</b>                                            |
|------------|-------------------------------------------|-------------------|----------------------------------------------------------------------------------------------------|----------------------------------------------------------------------------------------------------|---------------------------------------------------------------------------------|
|            | Rotation (+)                              | [Stage 2]         | Rot                                                                                                    | ation (-)                                                                                                    |                                                                                 |
|            | Suppliers (38)                            | 🚆 Suppliers (126) | 🛱 Su                                                                                                    | pplier (1)                                                                                                    | 관련 문헌 보기                                                                        |
| Ste        | p 1                                       |                   |                                                                                                    |                                                                                                    | Reference<br>Development of a Scalable                                          |
|            |                                           |                   | 내세 만증 건                                                                                                    | 니션 모기 두 Alternative Steps (5)                                                                                                    | Pyrimidine Inhibitor of Influenza                                               |
| Stage      | Reagents                                  | Catalysts         | Solvents                                                                                                    | Conditions                                                                                                    | Virus Replication                                                               |
| 1          | Triethylamine<br>Diphenylphosphoryl azide | -                 | Toluene                                                                                                    | 2 h, reflux; reflux $\rightarrow$ 60 °C                                                                                                    | By: Liang, Jianglin; et al<br>View All ~ 모든 저자 보기<br>Organic Process Research & |
| 2          | -                                         | -                 | -                                                                                                    | overnight, 60 °C $\rightarrow$ 80 °C                                                                                                    | Development (2016), 20(5), 965-                                                 |
|            |                                           |                   |                                                                                                    |                                                                                                    | 969                                                                             |

| perimental Proto                                                                                                    |                                                                                                    |
|----------------------------------------------------------------------------------------------------|----------------------------------------------------------------------------------------------------|
| MethodsNow™ ┏                                                                                                    | 상세 절차를 포함한 실험 프로토콜 보기                                                                                                    |
| Products                                                                                                    | Ethyl (1 <i>R</i> ,3 <i>S</i> )-3-[(benzyloxycarbonyl)amino]cyclohexanecarboxylate, Yield: 85%                                                                                                    |
| Reactants                                                                                                    | 1,3-Cyclohexanedicarboxylic acid, 1-ethyl ester, (1 <i>R</i> ,3 <i>S</i> )-                                                                                                    |
|                                                                                                    | Benzyl alcohol                                                                                                    |
| Reagents                                                                                                    | Triethylamine                                                                                                    |
|                                                                                                    | Diphenylphosphoryl azide                                                                                                    |
| Solvents                                                                                                    | Toluene                                                                                                    |
| Procedure                                                                                                    | <ol> <li>Add diphenylphosphoryazide (DPPA) (166 mL, 769 mmol) and triethylamine (107 mL, 769 mmol) to<br/>(15, 3R) -3-ethoxycarbonylcyclohexanecarboxylic acid (140 g, 700 mmol) in toluene (1.4 L).</li> <li>Reflux the mixture for 2 h under N<sub>2</sub>.</li> </ol>                                                                                                    |
|                                                                                                    | <ol> <li>Cool the reaction mixture to 60°C and add benzyl alcohol (87 mL, 839 mmol) in one portion.</li> <li>Heat the mixture to 80°C overnight</li> </ol>                                                                                                    |
| haracterization Data                                                                                                    | <ol> <li>Cool the reaction mixture to 60°C and add benzyl alcohol (87 mL, 839 mmol) in one portion.</li> <li>Heat the mixture to 80°C overnight</li> <li>Stir the mixture and separate the layers.</li> <li>분석 정보 살펴보기</li> </ol>                                                                                                    |
| haracterization Data<br>Ethyl (1 <i>R</i> ,3 <i>S</i> )-3-[(                                                              | 3. Cool the reaction mixture to 60°C and add benzyl alcohol (87 mL, 839 mmol) in one portion.<br>4. Heat the mixture to 80°C overnight<br>6. Stir the mixture and separate the layers.                                                                                                    |
| haracterization Data<br>Ethyl (1 <i>R</i> ,3 <i>S</i> )-3-[(<br>Proton NMR<br>Spectrum                                    | <ul> <li>3. Cool the reaction mixture to 60°C and add benzyl alcohol (87 mL, 839 mmol) in one portion.</li> <li>4. Heat the mixture and separate the layers.</li> <li>● 분석 정보 살펴보기</li> <li>benzyloxycarbonyl)amino]cyclohexanecarboxylate</li> <li>(300 MHz, CDCl<sub>3</sub>) 87.48-7.30 (m, 5H), 5.11 (s, 2H), 4.67 (s, 1H), 4.13 (q,J=7.1 Hz, 2H), 3.55 (s, 1H), 2.42 (t,J=11.8 Hz, 1H), 2.28 (d,J=12.6 Hz, 1H), 2.10-1.79 (m, 3H), 1.50-1.19 (m, 6H), 1.19-1.00 (m, 1H).</li> </ul>                                                                                                    |
| haracterization Data <ul> <li>Ethyl (1<i>R</i>,3<i>S</i>)-3-[(</li> </ul> Proton NMR Spectrum Optical Rotatory Power      | 3. Cool the reaction mixture to 60°C and add benzyl alcohol (87 mL, 839 mmol) in one portion.<br>4. Heat the mixture and separate the layers.                                                                                                    |
| haracterization Data <ul> <li>Ethyl (1<i>R</i>,3<i>S</i>)-3-[(</li> </ul> Proton NMR Spectrum Optical Rotatory Power HRMS | 3. Cool the reaction mixture to 60°C and add benzyl alcohol (87 mL, 839 mmol) in one portion.         4. Hent the mixture and separate the layers.         분석 정보 살펴보기         benzyloxycarbonyl)amino]cyclohexanecarboxylate         (300 MHz, CDCl <sub>3</sub> ) 87.48-7.30 (m, 5H), 5.11 (s, 2H), 4.67 (s, 1H), 4.13 (qJ=7.1 Hz, 2H), 3.55 (s, 1H), 2.42 (t,J=11.8 Hz, 1H), 2.28 (d,J=12.6 Hz, 1H), 2.10-1.79 (m, 3H), 1.50-1.19 (m, 6H), 1.19-1.00 (m, 1H).         =-33.3° (c = 1 in DCM).         (ESI) [M + H] <sup>+</sup> calculated for C <sub>17</sub> H <sub>24</sub> NO <sub>4</sub> 306.1700, found 306.1700 |

10

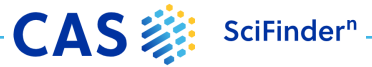

### 역합성 플래너 (Retrosynthesis)

### Launch plan generation

SciFinder<sup>n</sup> Retrosynthesis Planner를 시작하는 두가지 방법

❶ 반응 구조를 그린 후 Create Retrosynthesis Plan을 클릭하여 시작 ❷ 물질 구조의 플라이아웃 창을 열고 생성 시작

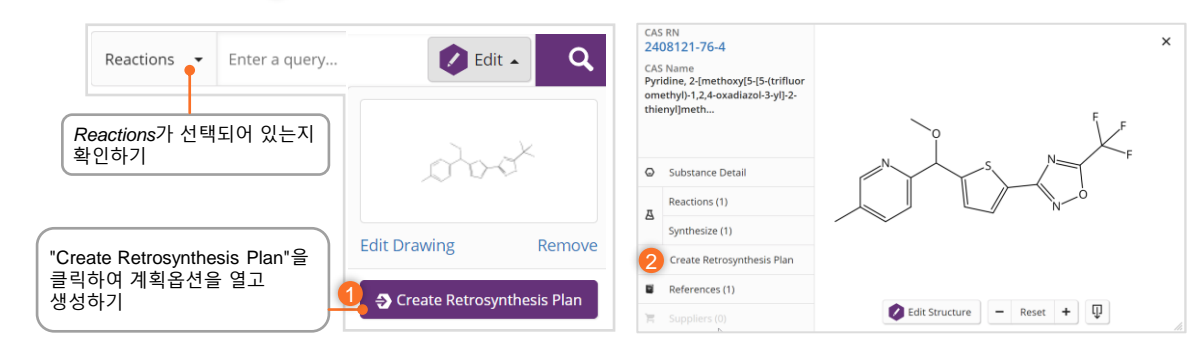

**Plan options** 

#### 계획 옵션 수정을 통해

- 합성 길이/깊이 조절
  - Protect bonds를 통한 전체 합성 경로 설정
- 첫번째 Disconnection 설정
- 유의미한 대안으로 계획 설정
- 예: for poly- or heterocyclic molecules

플랜의 disconnection 수 설정하기

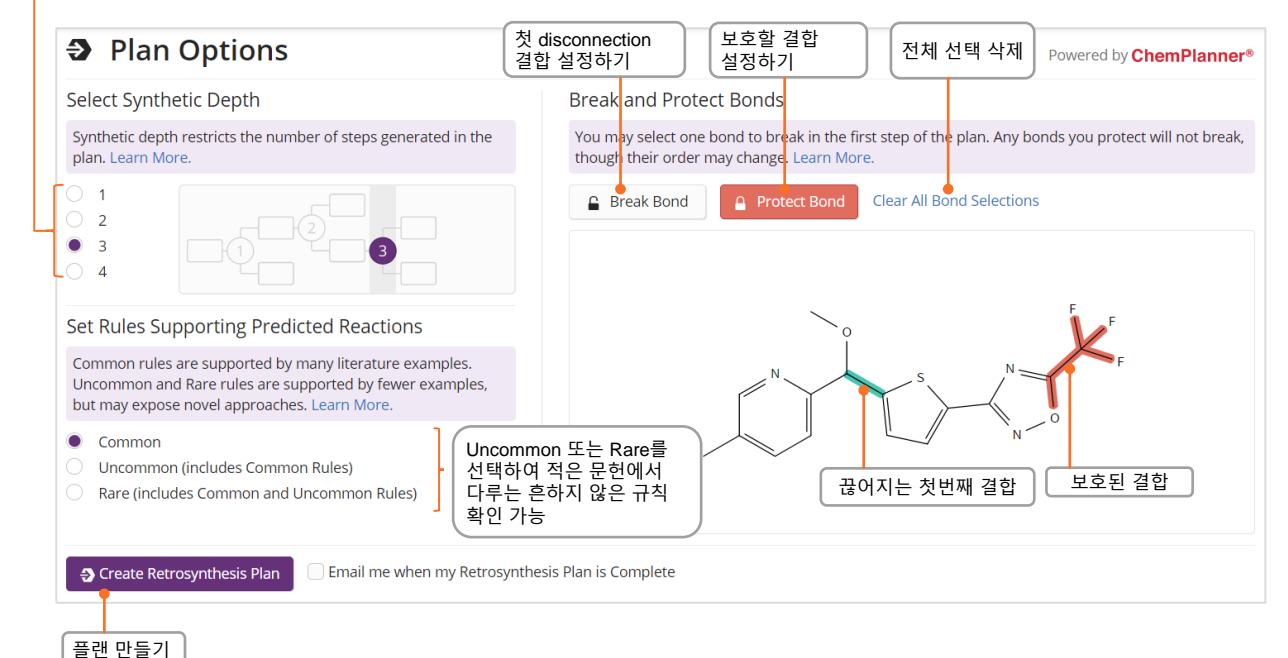

CAS 🐉 SciFinder<sup>®</sup>

### 역합성 플랜 및 대체 스텝

### **Open plan**

Experimental Plan은 몇 초 안에 사용할 수 있으며 Predictive Retrosynthesis Plan (예측 역합성 플랜)은 조금 더 오래 걸립니다.

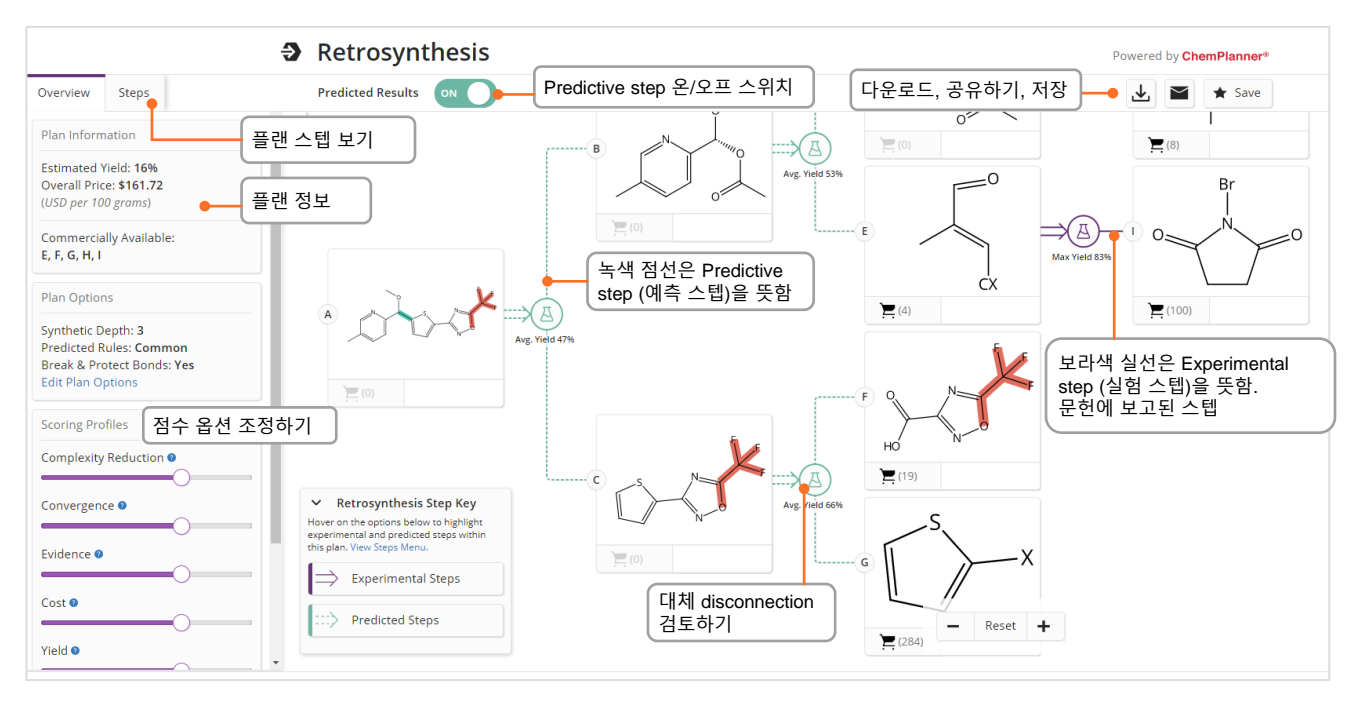

Alternative steps 모든 실험 및 예측된 disconnection에 대한 개요를 제공합니다. 증거로 사용된 반응식은 반응식 결과세트로 표시됩니다. • 증거로 사용된 반응식은 0 Steps Overview에서 연결하거나

😢 Alternative reaction scheme (대체 반응)에서 확인할 수 있습니다.

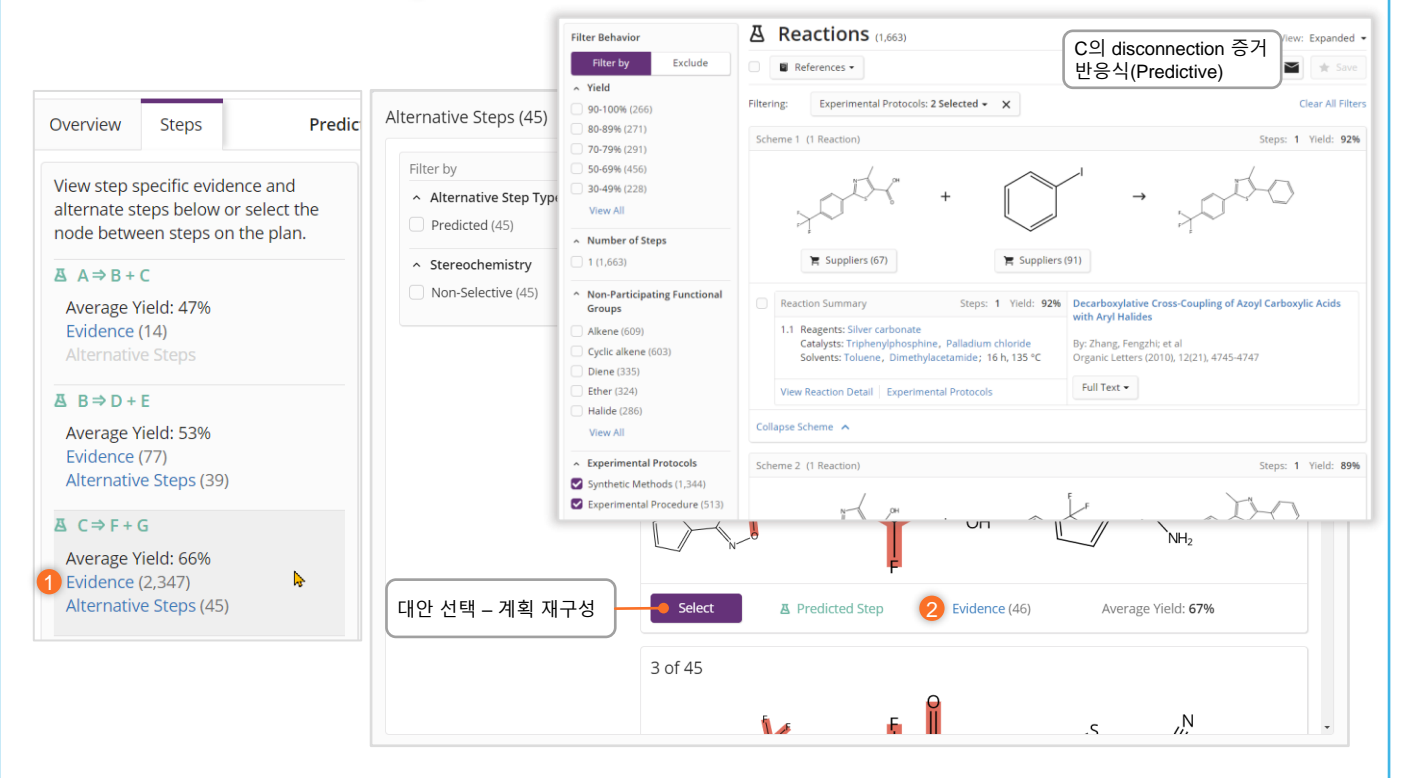

CAS SciFinder<sup>®</sup>

### 점수 옵션

### Scoring Options 예측 단계를 포함한 플랜의 경우, 계획/대안 단계에 표시되는 내용을 결정하는 프로필의 점수를 높이거나 낮출 수 있습니다.

- 각 점수 프로필은 끄기, 낮음, 중간 또는 높음 중 설정할 수 있습니다.
- 각 프로필의 기본 설정은 아래와 같이 "중간"입니다.
- 슬라이더를 왼쪽 끝으로 이동하면 해당 프로필의 점수가 "끄기"로 설정되어 스텝 선택이나 대체의 순위에 중요 요소로 작용하지 않습니다.

| Overview Steps Scoring         | Complexity Reduction                                                                                                    |
|--------------------------------|----------------------------------------------------------------------------------------------------|
| Scoring Profiles               | Reduces the complexity of a step's reactants compared to its product.                                                                                                    |
| Complexity Reduction           | In retrosynthesis plans, you typically want high complexity reduction.                                                                                                    |
| Convergence Medium             | Convergence<br>Determines how "branched" the plan is; you typically want the plan to be as branched as possible (high convergence), rather than linea                                                                              |
|                                | For a given step, the more precursors there are, and the closer their relative sizes are, the more it's considered convergent.                                                                                                    |
| Yield O                        | Increasing Convergence displays steps/alternatives with more reactants.                                                                                                    |
| Atom Efficiency O              | Fvidence                                                                                                    |
|                                | Ranks plan steps/alternatives based on the number of evidence examples supporting the particular reaction type.                                                                                                    |
| Apply Reset Scoring            | More evidence examples for a step means that the reaction type has more applications and is more versatile in terms of conditions and substrates, and hence predictions made based on it are probably more reliable.               |
|                                | Increasing Evidence displays steps/alternatives with more supporting examples.                                                                                                    |
|                                | Yield                                                                                                    |
|                                | Applies to the yield of each step in the plan, which contributes to the yield of the target molecule.                                                                                                    |
|                                | Increasing the Yield displays a higher yield target molecule and steps/alternatives.                                                                                                    |
|                                | Atom Efficiency                                                                                                    |
|                                | Reduces reactant parts not included in a plan step's product.                                                                                                    |
|                                | Increasing Atom Efficiency displays steps/alternatives with the least amount of reactant atoms that do not map to the product.                                                                                                    |
| icking the <b>Apply</b> button | predraws the retrosynthesis plan with the revised scoring profiles: clicking <b>Reset Scoring</b> restores the "Medium" default.                                                                                                   |
|                                | ор стана стана стана стана стана стана стана стана стана стана стана стана стана стана стана стана стана стана<br>Ор стана стана стана стана стана стана стана стана стана стана стана стана стана стана стана стана стана стана с |
| Apply                          | Reset Scoring                                                                                                    |

### Markush 검색 및 PatentPak

#### **Markush searching**

Markush 구조 검색은 Substance 검색 모드에서 "Search Patent Markush" 기능을 사용하여 수행할 수 있습니다.

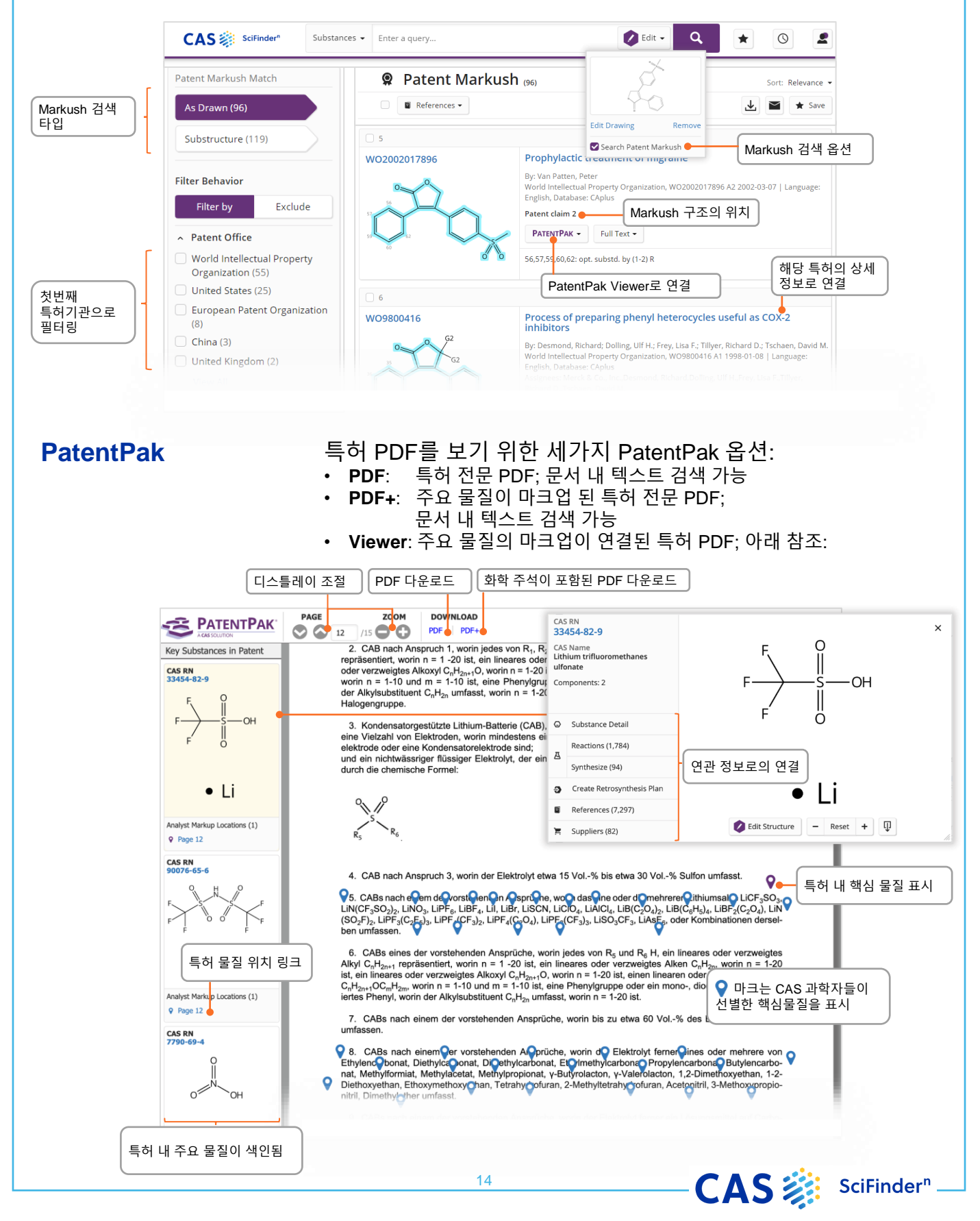

### 판매처 검색 및 ChemDoodle®

### **Suppliers searching**

#### 물질명, 화학 구조식 또는 기타 식별자를 통해 판매처 검색을 하여 카탈로그에 직접 연결이 가능합니다.

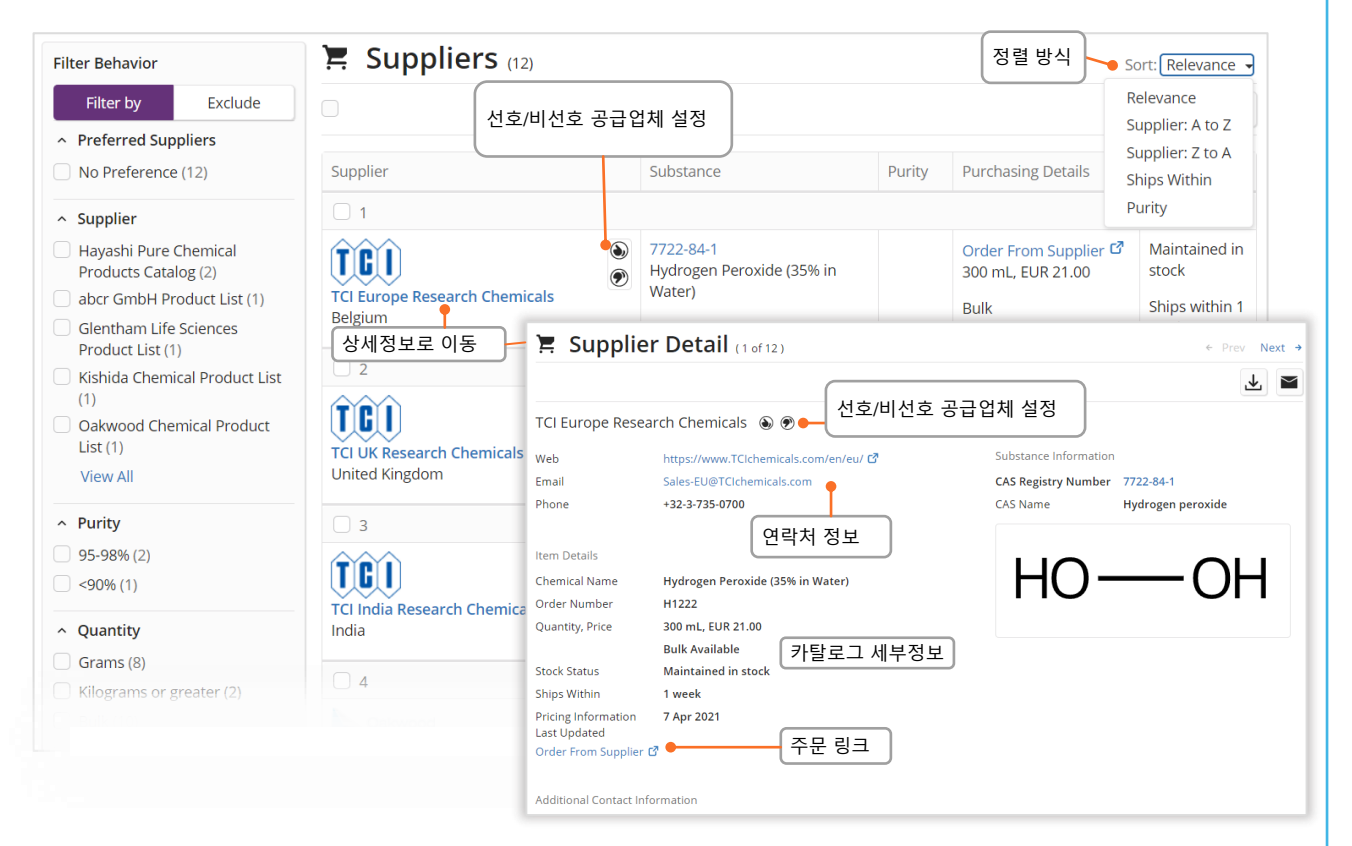

#### **ChemDoodle**®

ChemDoodle structure editor is available in addition to the standard CASdraw editor. ChemDoodle is useful for tablets and mobile devices.

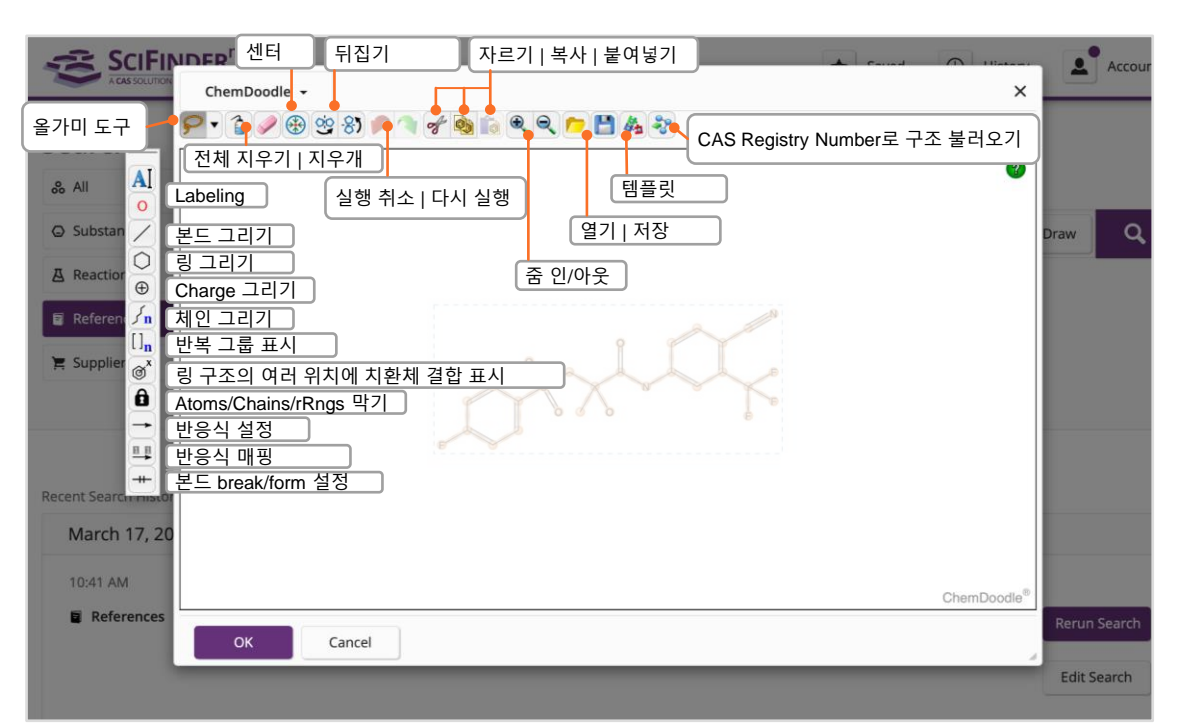

15

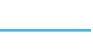

CAS 🐉 SciFinder<sup>n</sup>

### 로그인, 피드백, 도움말

**Login Details**  http://scifinder-n.cas.org • SciFinder 아이디와 비밀번호로 로그인 Feedback Button CAS에 직접 피드백을 전달할 수 있습니다. Feedback SciFinder<sup>n</sup> 교육 토픽: Learn More https://www.cas.org/support/training/scifinder-n 예정 및 녹화된 SciFinder<sup>n</sup> 웨비나: https://www.cas.org/about/events/scifinder-webinars Contact Customer <u>help@cas.org</u>로 이메일 보내셔서 CAS Customer Center의 도움을 받아보세요. Support **CAS Contacts** CAS Korea Team, korea@acs-i.org 국내 담당자의 도움이 필요하실 때에는 CAS Korea Team으로 문의 주세요.

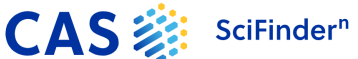